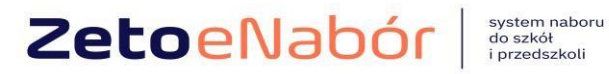

## Złożenie wniosku -deklaracji dla żłobka KANDYDAT

W skrócie:

1.Rejestracja 2. Uzupełnienie danych kandydata i rodziców 3. Wybranie placówki 4. Oświadczenie i podpis elektroniczny

#### Zarejestruj się w systemie elektronicznej rekrutacji.

#### Po prawej REJESTRACJA

| Portal eNabór                             |                            | Pomoc           | Kontakt | A A A O | Rejestracja | Zaloguj |
|-------------------------------------------|----------------------------|-----------------|---------|---------|-------------|---------|
| Jesteś tutaj: Strona główna > Rejestracja |                            |                 |         |         |             |         |
|                                           |                            |                 |         |         |             |         |
|                                           |                            |                 |         |         |             |         |
|                                           |                            |                 |         |         |             |         |
|                                           | <b>Rejestracja nowe</b>    | ego użytkownika |         |         |             |         |
|                                           | Email*                     |                 |         |         |             |         |
|                                           |                            |                 |         |         |             |         |
|                                           | Hasto*                     |                 |         |         |             |         |
|                                           |                            |                 |         |         |             |         |
|                                           | Powtórz hasło <sup>*</sup> |                 |         |         |             |         |
|                                           |                            |                 |         |         |             |         |
|                                           | Zarejestruj się            |                 |         |         |             |         |
|                                           |                            |                 |         |         |             |         |

W prowadzamy mail i hasło (które zawiera min. 8 znaków, mała, duża litera, znak specjalny)

Po wybraniu Zarejestruj się, na podany adres mail zostanie wysłany link aktywacyjny

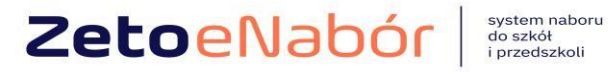

| Portal eNabór                                                           | Pomoc | Kontakt | A A A O | Rejestracja | Zaloguj |
|-------------------------------------------------------------------------|-------|---------|---------|-------------|---------|
| Jesteś tutaj: Strona główna 🚿 Logowanie                                 |       |         |         |             |         |
| Na podany adres email została wysłana wiadomość z linkiem aktywacyjnym. |       |         |         |             | ×       |
|                                                                         |       |         |         |             |         |

Logowanie za pomocą loginu i hasła

| 2           | E-mail |  |  |  |  |  |  |
|-------------|--------|--|--|--|--|--|--|
|             | Hasło  |  |  |  |  |  |  |
| Zaloguj się |        |  |  |  |  |  |  |
|             |        |  |  |  |  |  |  |

Link przeniesie do strony logowania i przy kolejnych logowaniach, wybieramy tylko zakładkę ZALOGUJ i podajemy login i hasło.

Treść maila:

# Potwierdzenie rejestracji

Dzień dobry,

Prosimy o potwierdzenie rejestracji konta w systemie eNabór - System elektronicznej rekrutacji poprzez kliknięcie w poniższy link:

Potwierdź

Jeśli nie jesteś adresatem tej wiadomości, zignoruj ją.

W celu złożenia kontynuacji:

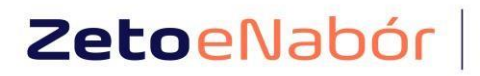

system naboru do szkół i przedszkoli

| ■ Portal eNabór |    | Deklaracja dostępności Pomoc Kontakt A A A O Testowy Kandydat |  |  |  |  |  |
|-----------------|----|---------------------------------------------------------------|--|--|--|--|--|
| Powiadomienia   |    |                                                               |  |  |  |  |  |
| Wnioski         | N  | a Niah Św. Cystawa a la luturawi any aj waluwuta aji          |  |  |  |  |  |
|                 |    | eNabor - System elektronicznej rekrutacji                     |  |  |  |  |  |
| Wyloguj         | 64 |                                                               |  |  |  |  |  |
|                 |    |                                                               |  |  |  |  |  |
|                 |    | Witamy w systemie elektronicznej rekrutacji ZETO eNabór.      |  |  |  |  |  |
|                 |    | Pracujemy nad udostępnieniem Państwu możliwości               |  |  |  |  |  |
|                 |    | elektronicznego składania wniosku do przedszkoli, oddziałów   |  |  |  |  |  |
|                 |    | przedszkolnych w szkołach podstawowych oraz do pierwszych     |  |  |  |  |  |
|                 |    | klas szkół podstawowych.                                      |  |  |  |  |  |
|                 |    |                                                               |  |  |  |  |  |
|                 |    |                                                               |  |  |  |  |  |

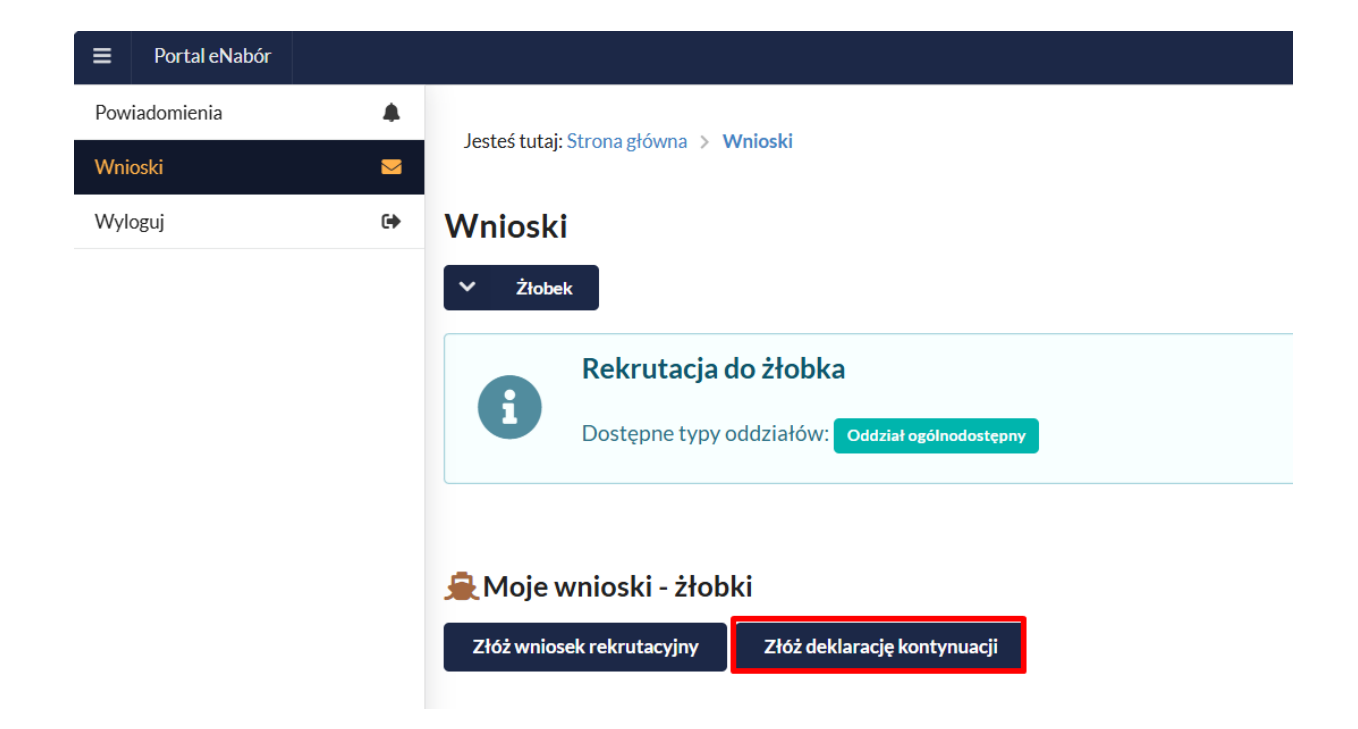

W kolejnym kroku, uzupełnij dane osobowe kandydata, preferencje co do godzin pobytu, posiłki (nie dotyczy oddziałów przy szkołach podstawowych, wówczas proszę te pola pozostawić puste) oraz rodziców.

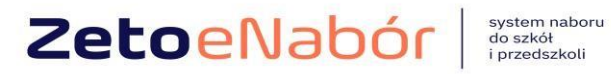

| Systemmasora  |
|---------------|
| do szkół      |
| i przedszkoli |

| Portal eNabór |          |                                           |                                                                   |       |                       | Pomoc                                | Kontakt        | Α         | A A O                        | USER Użytkownik 20 🔹 |
|---------------|----------|-------------------------------------------|-------------------------------------------------------------------|-------|-----------------------|--------------------------------------|----------------|-----------|------------------------------|----------------------|
| Powiadomienia | <b>A</b> | Kandydat<br>Uzupełnienie danych kandydata | Rodzice / opiekunowie<br>Uzupełnienie danych rodziców / opiekunów | Prefe | erencje<br>r placówki | Załączniki<br>Spełniane kryteria, do | odatkowe załąc | zniki     | Wniose<br>Generow<br>wniosku | anie i złożenie      |
| Wyloguj       | •        | Etap I - Uzupełnienie d                   | anych kandydata                                                   |       |                       |                                      |                |           |                              |                      |
|               |          | Deklaracja kontynuacji                    |                                                                   |       |                       |                                      |                |           |                              |                      |
|               |          | <b>.</b>                                  | Dane kandydata                                                    |       |                       | 🔺 Adre                               | s zamieszl     | kania k   | andydata                     | 1                    |
|               |          | Kandydat jest obcokrajowcem               |                                                                   |       | Miejscowość *         |                                      |                |           |                              |                      |
|               |          | Imię*                                     |                                                                   |       |                       |                                      |                |           |                              | Q                    |
|               |          |                                           |                                                                   |       | Ulica                 |                                      |                |           |                              |                      |
|               |          | Drugie imię                               |                                                                   |       |                       |                                      |                |           |                              | Q                    |
|               |          |                                           |                                                                   |       | Numer domu*           |                                      | N              | umer loka | lu                           |                      |
|               |          | Nazwisko                                  |                                                                   |       |                       |                                      |                |           |                              |                      |
|               |          |                                           |                                                                   |       | Kod pocztowy          |                                      | P              | oczta *   |                              |                      |
|               |          | PESEL*                                    |                                                                   |       |                       |                                      |                |           |                              |                      |
|               |          |                                           |                                                                   |       |                       |                                      |                |           |                              |                      |
|               |          | Dataurodzenia                             |                                                                   |       |                       |                                      |                |           |                              |                      |
|               |          |                                           |                                                                   |       |                       |                                      |                |           |                              |                      |
|               |          |                                           |                                                                   |       |                       |                                      |                |           |                              |                      |
|               |          | Wróć na listę Następny etap               | >                                                                 |       |                       |                                      |                |           |                              |                      |

# Dane rodziców/opiekunów:

| ■ Portal eNabór |   |                                                                                                    |                                                                   |                               | Pomoc Kontakt 🗛                                        | AAO USER Użytkownik 20 -                     |
|-----------------|---|----------------------------------------------------------------------------------------------------|-------------------------------------------------------------------|-------------------------------|--------------------------------------------------------|----------------------------------------------|
| Powiadomienia   |   | <ul> <li>Image: A set of the set of the</li></ul> | <u></u>                                                           | 豪                             | Ø                                                      | i                                            |
| Wnioski         |   | Kandydat<br>Uzupełnienie danych kandydata                                                                                                    | Rodzice / opiekunowie<br>Uzupełnienie danych rodziców / opiekunów | Preferencje<br>Wybór placówki | Załączniki<br>Spełniane kryteria, dodatkowe załączniki | Wniosek<br>Generowanie i złożenie<br>wniosku |
| Wyloguj         | 6 |                                                                                                    |                                                                   |                               |                                                        | ····· o grea                                 |
|                 |   | Etap II - Uzupełnienie d<br>🍦 Dane Ma                                                                                                    | anych rodziców / opiekunów<br>tki / Opiekuna prawnego             |                               | Dane Ojca / Opieku                                     | na prawnego                                  |
|                 |   | Brak danych                                                                                                    |                                                                   | Brak danych                   |                                                        |                                              |
|                 |   | Imię *                                                                                                    |                                                                   | Imię *                        |                                                        |                                              |
|                 |   |                                                                                                    |                                                                   |                               |                                                        |                                              |
|                 |   | Nazwisko*                                                                                                    | Nazwisko*                                                         |                               |                                                        |                                              |
|                 |   |                                                                                                    |                                                                   |                               |                                                        |                                              |
|                 |   | PESEL, Seria i numer dokumentu tożsamośc                                                                                                    | i - gdy nie nadano *                                              | PESEL, Seria i nume           | er dokumentu tożsamości - gdy nie nadano *             |                                              |
|                 |   |                                                                                                    |                                                                   |                               |                                                        |                                              |
|                 |   | Adres e-mail *                                                                                                    | Nie posiada                                                       | Adres e-mail *                | Nie p                                                  | osiada                                       |
|                 |   |                                                                                                    |                                                                   |                               |                                                        |                                              |
|                 |   | Numer telefonu*                                                                                                    | Nie posiada                                                       | Numer telefonu*               | Nie p                                                  | osiada                                       |
|                 |   |                                                                                                    |                                                                   |                               |                                                        |                                              |
|                 |   | *                                                                                                    | Adres zamieszkania                                                |                               | 🔺 Adres zamiesz                                        | kania                                        |

Następny etap – wybierz żłobek, w którym będzie kontynuowana opieka i jeśli są dostępne to określamy wstępnie godziny pobytu dziecka.

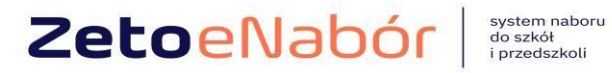

| ≡     | Portal eNabór |   |                                                                                                    |                                                                   |                               | Pomoc Kontakt A                                        | A A O USER Użytkownik 20          |  |  |  |  |  |
|-------|---------------|---|----------------------------------------------------------------------------------------------------|-------------------------------------------------------------------|-------------------------------|--------------------------------------------------------|-----------------------------------|--|--|--|--|--|
| Powia | domienia      |   | <ul> <li>Image: A set of the set of the</li></ul> |                                                                   |                               | Ø                                                      | 1<br>Wajarak                      |  |  |  |  |  |
| Wnios | ki            |   | Kandydat<br>Uzupełnienie danych kandydata                                                                                                    | Rodzice / opiekunowie<br>Uzupełnienie danych rodziców / opiekunów | Preferencje<br>Wybór placówki | Załączniki<br>Spełniane kryteria, dodatkowe załączniki | Generowanie i złożenie<br>wniosku |  |  |  |  |  |
| Wylog | ;uj           | 6 |                                                                                                    |                                                                   |                               |                                                        |                                   |  |  |  |  |  |
|       |               |   | Etap III - Wybór żłobka                                                                                                    |                                                                   |                               |                                                        |                                   |  |  |  |  |  |
|       |               |   | Godziny pobytu dziecka                                                                                                    |                                                                   |                               |                                                        |                                   |  |  |  |  |  |
|       |               |   | Od* Do*                                                                                                    |                                                                   |                               |                                                        |                                   |  |  |  |  |  |
|       |               |   | 0                                                                                                    | 0                                                                 |                               |                                                        |                                   |  |  |  |  |  |
|       |               |   |                                                                                                    |                                                                   |                               |                                                        |                                   |  |  |  |  |  |
|       |               |   | WYBÓR 1 ŻŁOBKA                                                                                                    |                                                                   |                               |                                                        |                                   |  |  |  |  |  |
|       |               |   | Żłobek<br>Dostępne typy oddziałów: Oddział ogól                                                                                                    | Inodostępny                                                       |                               |                                                        | ✓ Wybieram                        |  |  |  |  |  |

# Po wybraniu placówki "Chcę zakończyć wybór":

|                        | WYBÓR 1 ŻŁOBKA |   |                    |
|------------------------|----------------|---|--------------------|
| Wybrana szkoła: Żłobek |                |   | Zmień wybór żłobka |
|                        |                |   |                    |
| Chcę zakończyć wybór   |                |   |                    |
| I Nastepny etap:       |                |   |                    |
|                        |                |   |                    |
|                        |                |   |                    |
|                        |                | _ |                    |
| C Poprzedni etap       | Następny etap  | > |                    |
|                        |                |   |                    |

Na IV etapie mamy kryteria i załączniki, jeśli nie są wymagane to pole będzie puste, proszę wybrać Następny etap.

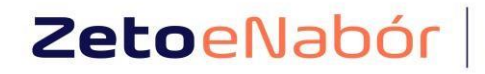

system naboru do szkół i przedszkoli

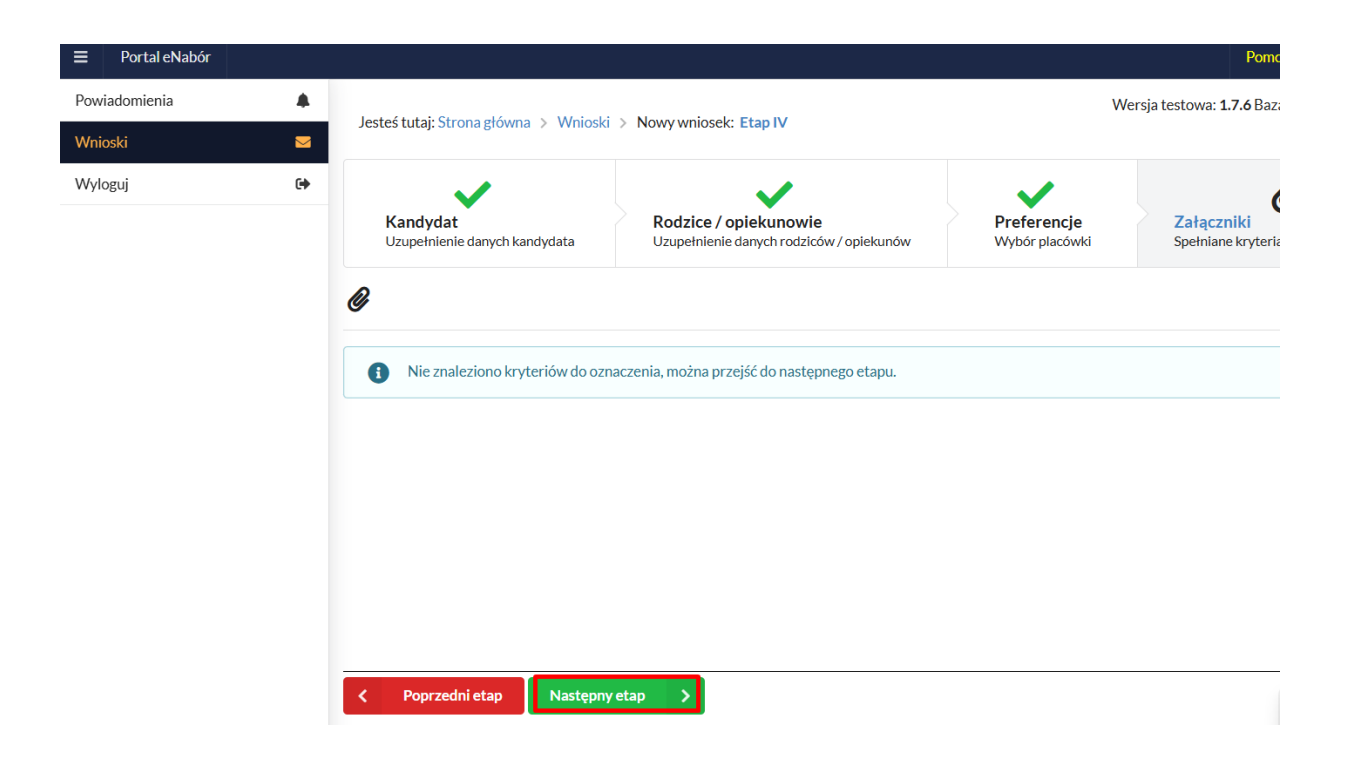

#### Ostatni ekran do podsumowanie i złożenie podpisu elektronicznego.

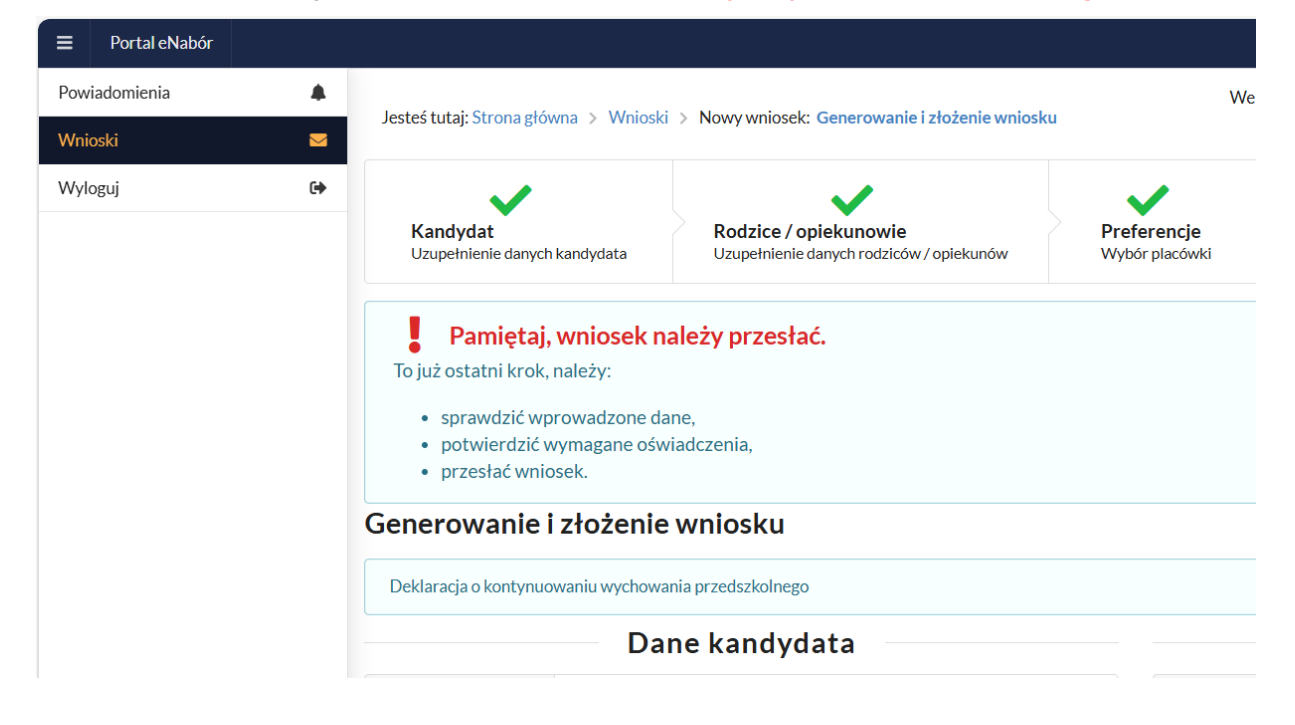

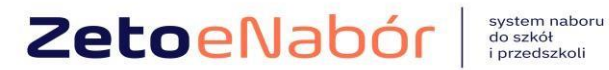

#### Deklarację musimy podpisać elektronicznie Profilem Zaufanym.

#### UWAGA:

Wymagany jest podpis elektroniczny jednego z rodziców.

Należy kliknąć w pole: *Podpisz wniosek* (jako np. mama lub jako np. tata, adekwatnie do osoby).

## Po wybraniu PODPISZ WNIOSEK przeniesie nas na ePUAP

| LP     Żłobek     Dokumenty       1     Żłobek     nie znaleziono dokumentów dla wybranego żłobka   Podpis elektroniczny  |                                                         | Poniżej m                                          | ogą się znaleźć dokumen | ty, które należy | wydrukować, uzupełnić | i dostarczyć do żłobka |  |  |  |  |  |
|----------------------------------------------------------------------------------------------------|---------------------------------------------------------|----------------------------------------------------|-------------------------|------------------|-----------------------|------------------------|--|--|--|--|--|
| LP.     Żłobek     Dokumenty       1     Żłobek     nie znaleziono dokumentów dla wybranego żłobka   Podpis elektroniczny |                                                         |                                                    |                         |                  |                       |                        |  |  |  |  |  |
| 1       Źłobek       nie znaleziono dokumentów dla wybranego żłobka         Podpis elektroniczny                          | 1                                                       | LP. Żłobek                                         |                         |                  |                       |                        |  |  |  |  |  |
| Podpis elektroniczny                                                                                                    | 1 Żłobek nie znaleziono dokumentów dla wybranego żłobka |                                                    |                         |                  |                       |                        |  |  |  |  |  |
|                                                                                                    |                                                         | Podpis elektroniczny                               |                         |                  |                       |                        |  |  |  |  |  |
| Podpis nie został złożony lub jest niekompletny.                                                                          |                                                         | i Podpis nie został złożony lub jest niekompletny. |                         |                  |                       |                        |  |  |  |  |  |

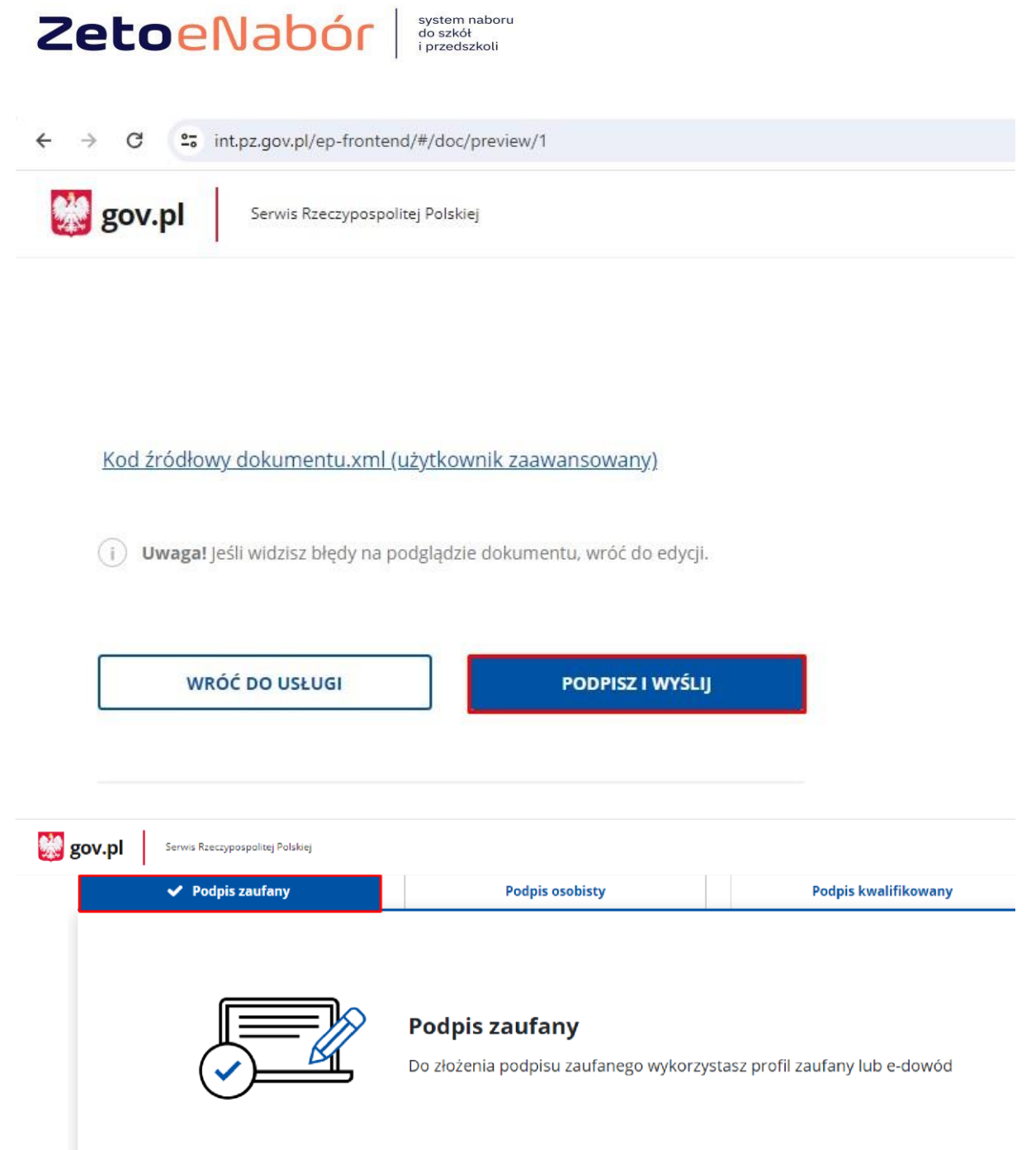

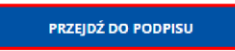

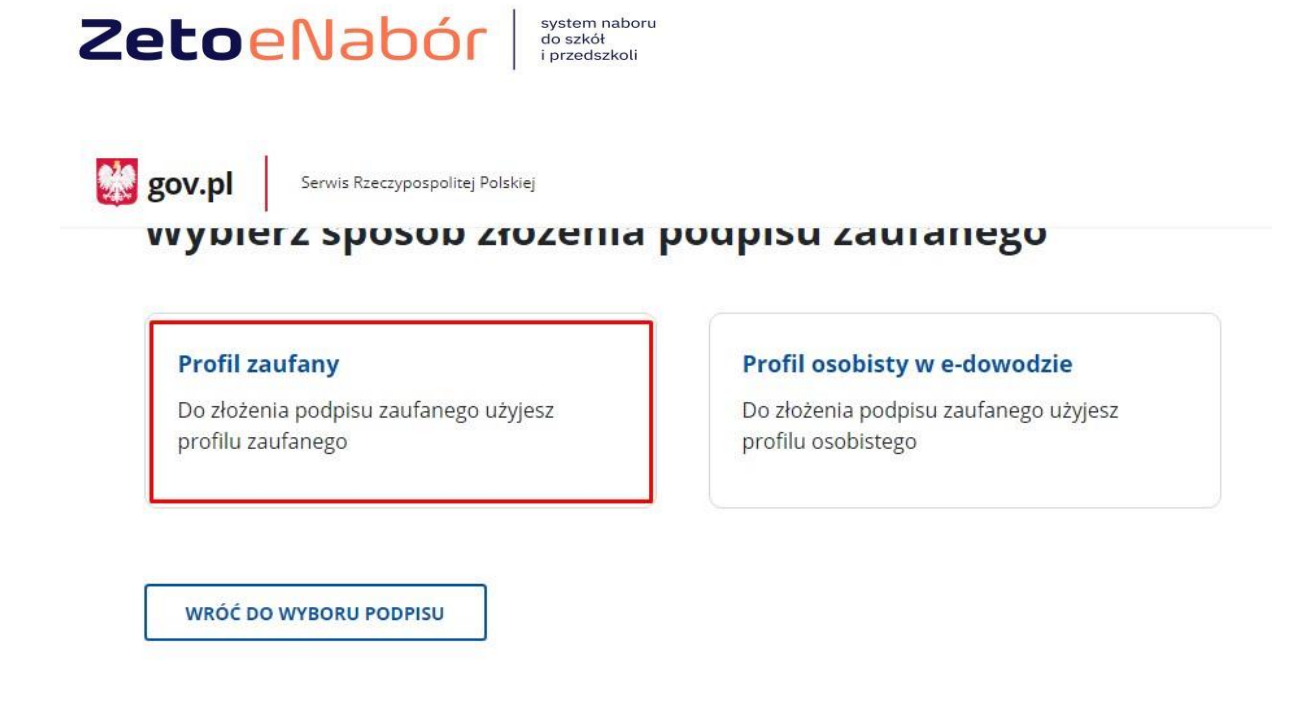

## Możemy zalogować się profilem lub skorzystać z opcji logowania przez BANK.

没 gov.pl

Serwis Rzeczypospolitej Polskiej

| Zaloguj się za pomocą nazwy<br>użytkownika lub adresu e-mail                                                                                                    | Zalogu<br>lub inn | j się przy pomoc<br>ego dostawcy | y bank  |
|----------------------------------------------------------------------------------------------------|-------------------|----------------------------------|---------|
| PL   UA                                                                                                    |                   |                                  |         |
| Nazwa użytkownika lub adres e-mail                                                                                                    | DI KASA STEN      | IZMA                             | Bank Pe |
| Wpisz nazwę użytkownika lub adres e-mail                                                                                                    | LUB               |                                  | mRa     |
| Nie pamiętam nazwy użytkownika                                                                                                    | III.Dal           |                                  | mba     |
| Hasło                                                                                                    |                   |                                  |         |
| Npisz hasło                                                                                                    | ING               | BNP PARIBAS                      | mBar    |
| Nie pamietam hasła                                                                                                    |                   |                                  | ~       |
| and the first state of the first state of the first | inteli            | B B                              |         |

| ZetoeNabo              | or do szwa<br>do szkół<br>i przedszkoli                                                                |   |
|------------------------|----------------------------------------------------------------------------------------------------|---|
| gov.pl Serwis Rzeczypo | spolitej Polskiej                                                                                      |   |
| Login 🕣                | Profil zaufany                                                                                         |   |
|                        | Autoryzacja podpisania dokumentu<br>Wpisz poniżej kod autoryzacyjny, który wysłaliśmy na twój telefon. | × |
|                        | Kod SMS nr 1 z 25.02.2024<br>Wpisz kod<br>ANULUJ POTWIERDŹ                                             |   |

Po złożeniu podpisu wrócimy na ostatni ekran wniosku i tam proszę zaznaczyć OŚWIADCZENIE i wybrać ZŁÓŻ DEKLARACJĘ:

| Portal eNabór |   |                                                                                                    |                                                                                                    |  |  |  |  |  |  |  |  |
|---------------|---|----------------------------------------------------------------------------------------------------|----------------------------------------------------------------------------------------------------|--|--|--|--|--|--|--|--|
| Powiadomienia |   | Kod pocztowy                                                                                              | 20-222                                                                                                    |  |  |  |  |  |  |  |  |
| Wnioski       | 2 | Poczta                                                                                                    | Bralin                                                                                                    |  |  |  |  |  |  |  |  |
| Wyloguj       | • |                                                                                                    | Wybrane przedszkole                                                                                                    |  |  |  |  |  |  |  |  |
|               |   | wybrane przeuszkole                                                                                       |                                                                                                    |  |  |  |  |  |  |  |  |
|               |   | Nazwa placówki                                                                                            | Publiczne Przedszkole Samorządowe w Laskach                                                                                         |  |  |  |  |  |  |  |  |
|               |   | Adres                                                                                                    | Laski Lipowa 34 63-620 Trzcinica                                                                                                    |  |  |  |  |  |  |  |  |
|               |   |                                                                                                    |                                                                                                    |  |  |  |  |  |  |  |  |
|               |   |                                                                                                    | Przesłane skany dokumentów                                                                                                    |  |  |  |  |  |  |  |  |
|               |   | Brak danych                                                                                               |                                                                                                    |  |  |  |  |  |  |  |  |
|               |   |                                                                                                    |                                                                                                    |  |  |  |  |  |  |  |  |
|               |   | Podpis elektroniczny                                                                                      |                                                                                                    |  |  |  |  |  |  |  |  |
|               |   | Formularz rekrutacyjny podpisany elektronicznie przez Matkę/ Opiekuna prawnego dnia: 2024-02-25 09:44:07. |                                                                                                    |  |  |  |  |  |  |  |  |
|               |   |                                                                                                    |                                                                                                    |  |  |  |  |  |  |  |  |
|               |   | ! Wymagane potwier                                                                                        | dzenie przed przestaniem wniosku.                                                                                                   |  |  |  |  |  |  |  |  |
|               |   |                                                                                                    | radining u plakimur u plach, za wadag za stanga fakturan u Hastan fuladow pakau jada placi kanal majainda fakwanak jafarmali *      |  |  |  |  |  |  |  |  |
|               |   | - OswiauCzałłi, że dane p                                                                                 | zeorozone w ninejszym wnosku są zgoune ze stanen naktycznym rjestem swładumy odpowiedzianości kamej za złożene ratszywych niomacji. |  |  |  |  |  |  |  |  |
|               |   | Wróć na listę 🔇 <                                                                                         | Poprzedni etap Złóż dekłaracje >                                                                                                    |  |  |  |  |  |  |  |  |
|               |   |                                                                                                    | Dokumenty Oferta edukacyjna szkoły Terminarz rekrutacji Podstawa prawna Mapa serwisu                                                |  |  |  |  |  |  |  |  |

DEKLARACJA ZOSTAŁA PODPISANA I ZŁOŻONA.

NIE MA KONIECZNOŚCI SKŁADANIA JAKICHKOLWIEK DODATKOWYCH DOKUMENTÓW W PLACÓWCE.

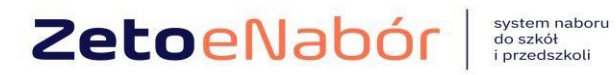

UWAGA: Jeśli chcemy wycofać deklarację lub jakieś dane wymagają poprawy wówczas możemy skorzystać z opcji Rezygnacja

| <                                                              | Wróć na listę                                                                                                    | 🖹 Generuj pdf                       | Q             | Pełny podglą            | d 🗙                   | Rezygnacja |  |  |
|----------------------------------------------------------------|----------------------------------------------------------------------------------------------------|-------------------------------------|---------------|-------------------------|-----------------------|------------|--|--|
|                                                                |                                                                                                    |                                     |               |                         |                       |            |  |  |
| 1 Żłob                                                         | ek 1                                                                                                    | Oczekuje                            |               |                         |                       |            |  |  |
| Dokum                                                          | enty do pobrania                                                                                                 |                                     | 2             |                         |                       |            |  |  |
|                                                                | ej mogą się znaleźć dokumenty                                                                                    | , które należy wydrukować, uzupeł   | nić i dostarc | zyć do żłobka           |                       |            |  |  |
| LP. Żłob<br>1 Żłob                                             | Rezygnując, nie będziesz brany pod uwagę w procesie rekrutacji w żłobkach<br>wybranych podczas składania wniosku |                                     |               |                         |                       |            |  |  |
| Na pewno wysłać informację o rezygnacji do wybranych placówek? |                                                                                                    |                                     |               |                         |                       |            |  |  |
|                                                                | Podpis elektroniczny                                                                                             |                                     |               |                         |                       |            |  |  |
| i Por                                                          | Rezygnacja skutk                                                                                                 | uje usunięciem z kolejki oczekujący | ch oraz anul  | owaniem podpisu elektro | nicznego (o ile zosta | ł złożony) |  |  |

Deklaracja zostanie wycofana, ale dane nie będą utracone. Nie ma konieczności składania drugiej deklaracji, gdyż wystarczy edytować, poprawić dane i przesłać ponownie.

× Nie C

<mark>s ⊘јст<sub>ак</sub>∕ С</mark>ріекипа

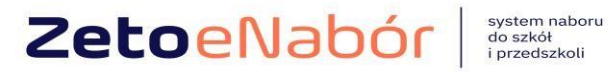

| Portal eNabór |   |                                                            |                             |                |  |  |
|---------------|---|------------------------------------------------------------|-----------------------------|----------------|--|--|
| Powiadomienia |   | 💂 Moje wn                                                  | ioski - żłobl               | ki             |  |  |
| Wnioski       |   | Złóż wniosek ı                                             | rekrutacyjny                | Złóż dekla     |  |  |
| Wyloguj       | • | W przypadku k<br>pierwszego wy                             | oraku podpisu ele<br>⁄boru. | ktronicznego v |  |  |
|               |   | Imię                                                       | Ewa                         |                |  |  |
|               |   | Nazwisko                                                   | Wolak                       |                |  |  |
|               |   | Paszport                                                   | rerey                       |                |  |  |
|               |   | Rekrutacja                                                 | Żłobek 2025                 |                |  |  |
|               |   | Data złożenia                                              | Wniosek nie zo              | stał złożony   |  |  |
|               |   | Podpis<br>elektroniczny                                    | Brak podpisu                |                |  |  |
|               |   | Dostępy                                                    | 📌 Udostępn                  | ij wniosek     |  |  |
|               |   | Edytuj<br>Wniosek wycofany - edytuj i prześlij<br>ponownie |                             |                |  |  |

## Po przejściu kolejnych etapów mamy możliwość Przesłania ponownie.

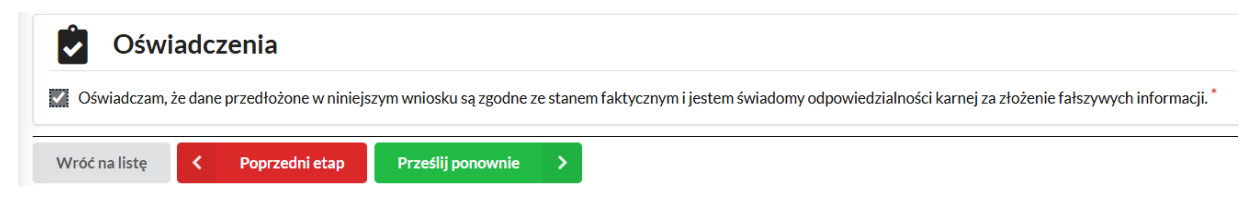

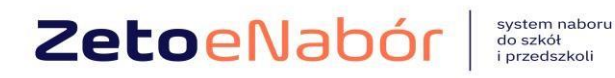

Po złożeniu jest też dostępna opcja wygenerowania PDF i wydrukowania.

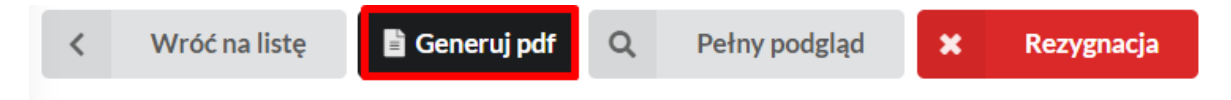

WAŻNE: Może się zdarzyć, że pracownik dokona zwrotu deklaracji.

Wówczas zostanie wysłany mail z informacją o zwrocie, a po zalogowaniu będzie widoczne nowe powiadomienie:

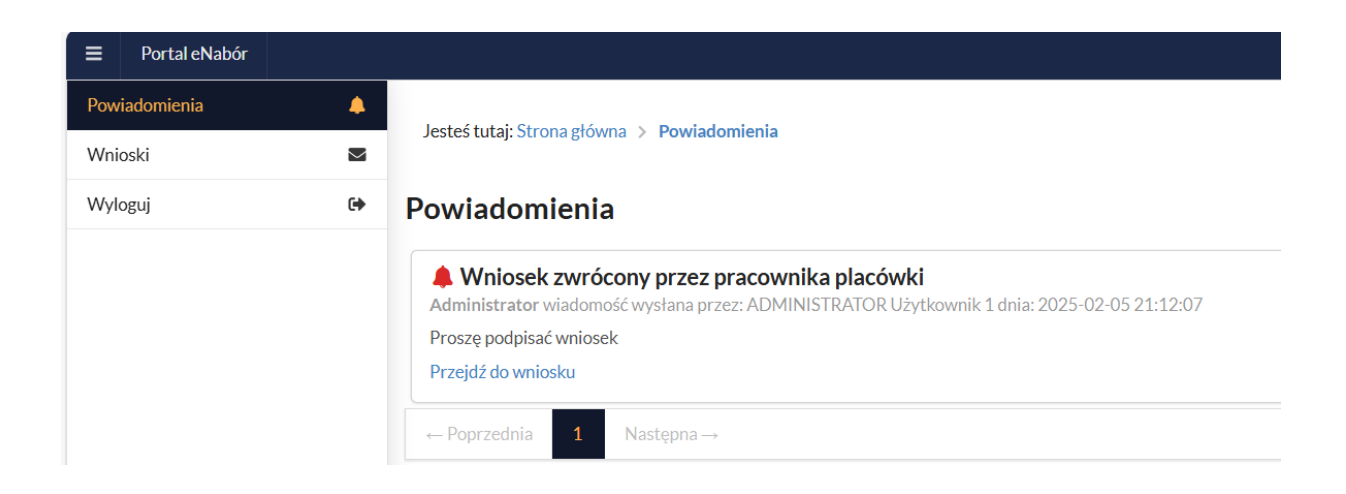

Po wybraniu opcji Przejdź do wniosku, pojawi się informacja o przyczynie zwrotu i dostępne czynności.

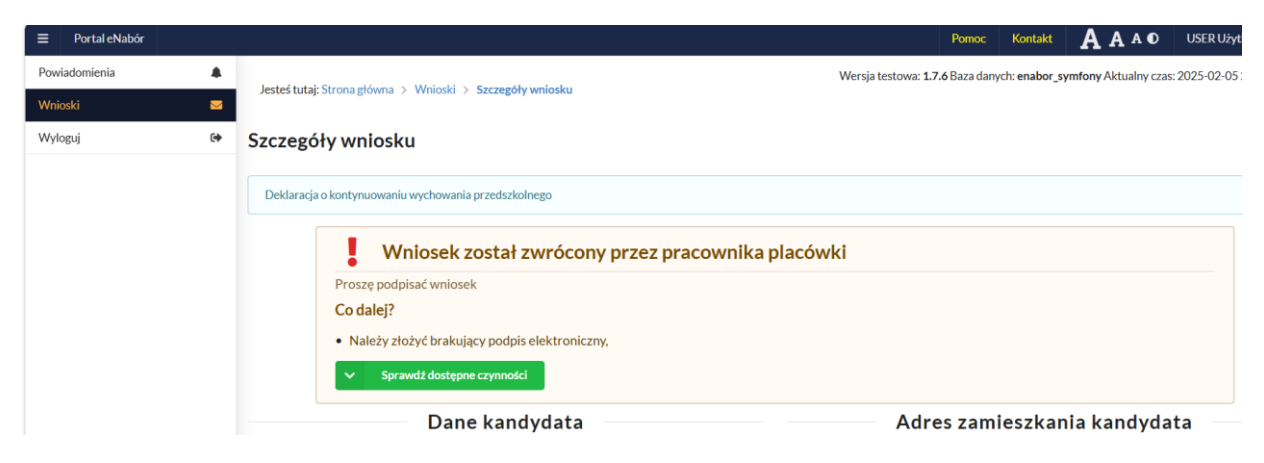

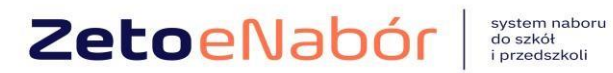

Jeśli powodem jest brak podpisu, wówczas po podpisaniu deklaracji pojawi się komunikat i deklaracja zostanie automatycznie przekazana ponownie do obsługi:

| ch: enabor | _symfony Aktualny cza |
|------------|-----------------------|
|            |                       |
|            |                       |
| acji.      |                       |
|            |                       |
|            |                       |
| 2          | ncji.                 |